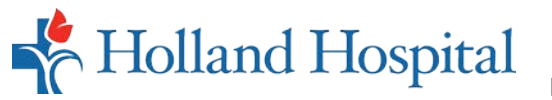

With the Behavioral Health Patient Portal, you can make an appointment, view test results and visit notes, message your provider, track prescriptions, request a refill, and now you can have a VIRTUAL VISIT with your provider from the comfort of home, office or anywhere!

- 1. To start, you must call your provider's office to be portal enabled using your email address. Once enabled, you'll receive an email with a temporary password and link to the Lakeshore Patient Portal website. Click Set up Portal Account.
- 2. To verify your identity, the system will send you a unique code by either a text or call to your smartphone.
- 3. Enter the unique code and click

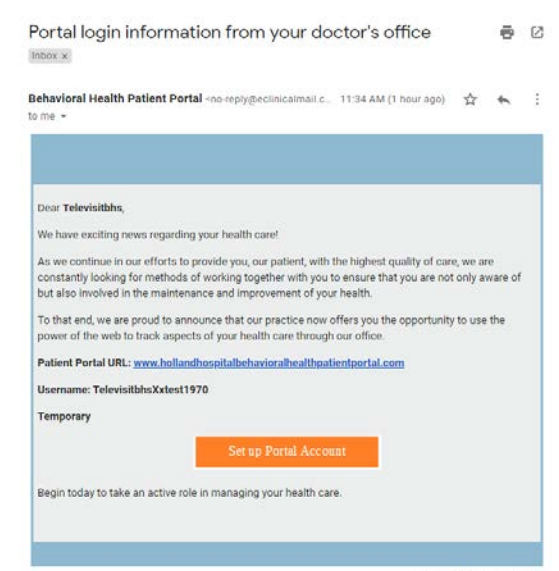

Powered By eClinicalWorks

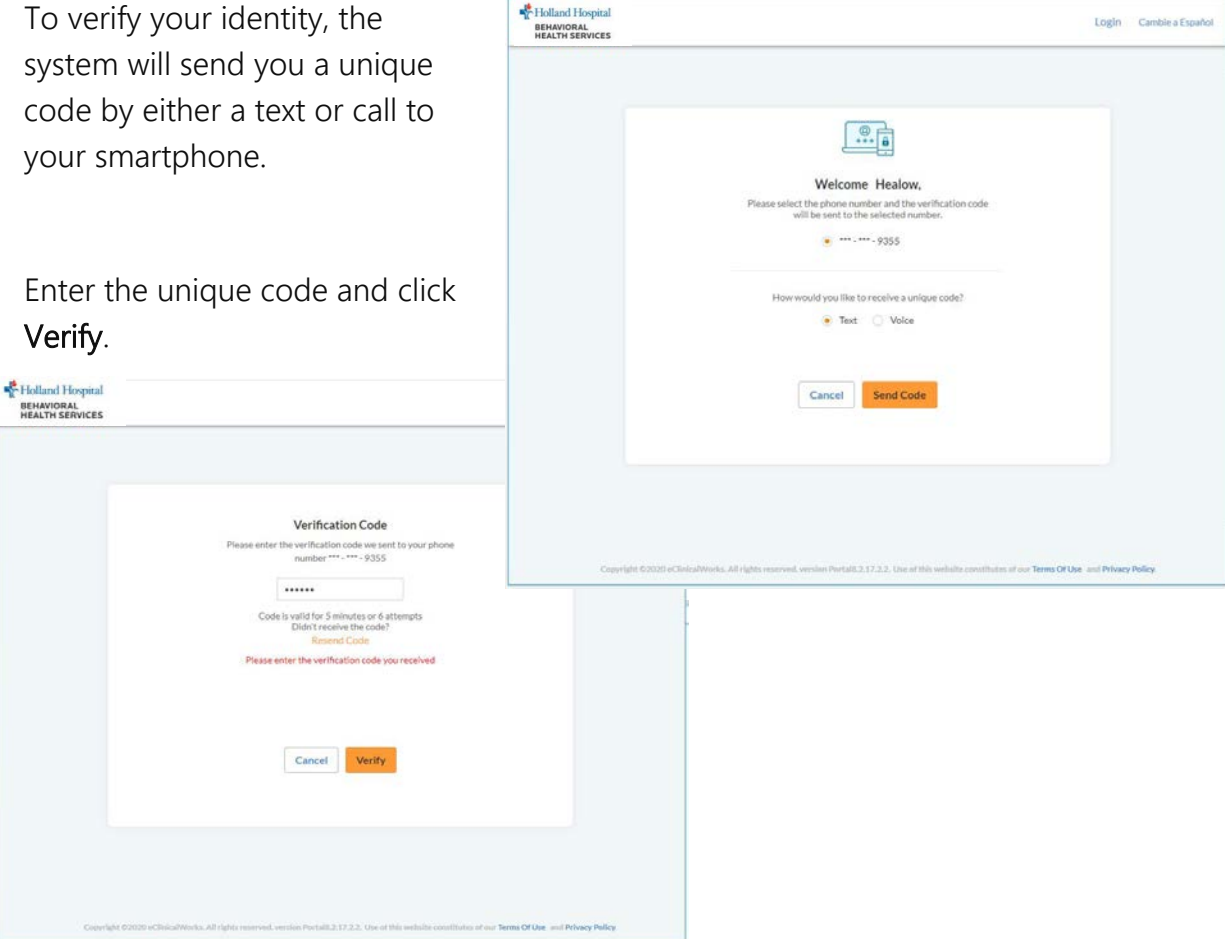

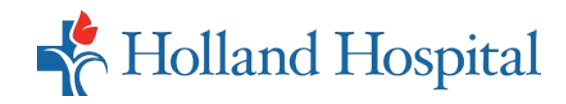

**Reset Password** 4. Create a password according to the Congratulations, You have authenticated yourself. Please Select your new Password. ReferPassword GuideLines to create secure passwords. guidelines and enter it twice. New Password ..... Strong password Confirm New Password •••••• 5. Create a security question by Holland Hospital selecting from the drop down BEHAVIORAL HEALTH SERVICES Cancel Next list, or create your own. Security questions ize your security que 6. Review and sign the consent forms for eClinicalWorks and What is your favorite pet's n Lakeshore Patient Portal by ..... clicking Agree. Cancel Holland Hospital BEHAVIORAL HEALTH SERVICES

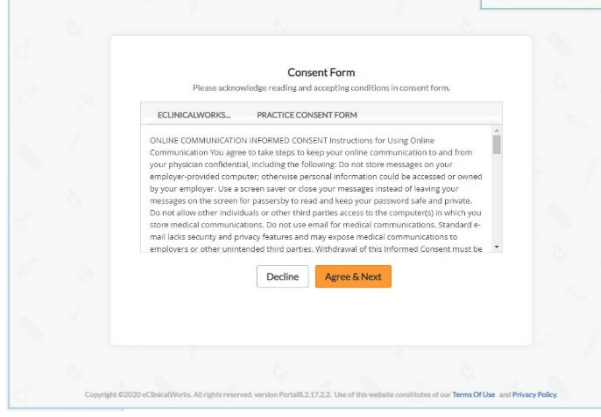

Once set up is complete, you will be redirected to the Lakeshore Patient Portal home page.